## 迷惑メール仕分け設定手順

- ・Windows XP/2000/ME/98/95 版 Outlook Express(アウトルックエクスプレス)
- ・Windows Vista 版 Windowsメール

(※画面のレイアウトが少々異なりますが、設定項目は Outlook Express と全く同一です。)

1.「ファイル」から「フォルダ」→「新規作成」を選択します。

| Ś | 送信トレイ - Outlook E               | Express |                                 |                                        |                |                |     |
|---|---------------------------------|---------|---------------------------------|----------------------------------------|----------------|----------------|-----|
|   | ファイル(E) 編集(E)                   | 表示⊙     | $\mathbb{W}^{\perp}\mathcal{W}$ | メッセージ(Μ                                | り ヘルプ(日)       |                |     |
|   | 新規作成(№)<br>開( ②)<br>名前を付けて保存(④) | Ctrl+O  |                                 | <b>₩2</b><br>転送                        | <i>合</i><br>印刷 | <b>入</b><br>削除 | É   |
| < | 添付ファイルの保存()<br>ひな形として保存(1)。     | Q       | 0                               | 宛失                                     |                |                | (生) |
| ŧ | フォルダ( <u>F</u> )                |         | ▶ 新                             | 視作成( <u>N</u> )…<br>補加)                |                | Ctrl+Shift     | +E  |
| É | インボートΦ<br>エクスポート(E)             |         | 名<br>  <br>                     | ー<br>前の変更( <u>R</u> )<br>除( <u>D</u> ) |                |                |     |
|   | 印刷(户)                           | Gtrl+P  |                                 | 適化( <u>C</u> )                         |                |                |     |
|   | ユーザーの切り替え(S                     | )       | ਰ                               | べてのフォルダを                               | を最適化する(E)      | •              |     |

2.「ローカルフォルダ」をクリックしフォルダ名に meiwaku と入力後、OK をクリック。 (※ここでは meiwaku にしましたが、フォルダ名は、任意の名称で構いません。)

| フォルダの作成                                                                                                    | ×           |       |
|----------------------------------------------------------------------------------------------------|-------------|-------|
| フォルダ名(E):<br>(meiwaku ①入力<br>フォルダを作成する場所を選択してください:                                                                                            | 0K<br>キャンセル | ③クリック |
| <ul> <li>Outlook Express</li> <li>ローカル フォルダ</li> <li>②クリック</li> <li>② 注信トレイ</li> <li>③ 送信済みアイテム</li> <li>③ 削除済みアイテム</li> <li>⑤ 下書き</li> </ul> |             |       |

3. meiwaku というフォルダが作成されていることを確認する。

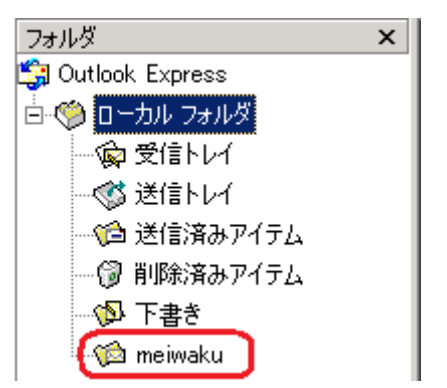

4.「ツール」から「メッセージルール」、「メール」を選択。

| 🧐 ローカル フォルダ - Outlook Expre:                                                        | ss                                                                                                    |                                                            |
|-------------------------------------------------------------------------------------|----------------------------------------------------------------------------------------------------|------------------------------------------------------------|
| 」 ファイル(E) 編集(E) 表示(⊻)                                                               | ツール① メッセージ(11) ヘルプ(11)                                                                                                    |                                                            |
| <b>1</b>                                                                            |                                                                                                    |                                                            |
| メールの作成 返信 全員                                                                        | すべて同期(2)                                                                                                    | ▲ ● ● ● ● ● ● ● ● ● ● ● ● ● ● ● ● ● ● ●                    |
| 🌣 ローカル フォルダ                                                                         | アドレス帳(B)<br>送(を考をでドレス帳(に)追加する(D)                                                                                                |                                                            |
|                                                                                     |                                                                                                    |                                                            |
| フォルダ 🧖                                                                              |                                                                                                    |                                                            |
| フォルダ<br>💱 Outlook Express                                                           | メッセージ ルール( <u>R</u> ) ・                                                                                                    | メール( <u>M)</u>                                             |
| フォルダ<br>第 Outlook Express<br>中一〇〇 ローカル フォルダ                                         | メッセージ ルール( <u>R</u> )<br>Windows メッセンジャ                                                                                         | メール( <u>M)</u><br>ニュース <u>40</u><br>禁止された送信者の一覧(S)         |
| フォルダ<br>気 Outlook Express<br>ローのルフォルダ<br>一家受信トレイ                                    | メッセージ ルール(E)<br>Windows メッセンジャ<br>自分のオンライン状態(V)                                                                                 | メール( <u>M)<br/>ニュース(M)</u><br>禁止された送信者の一覧( <u>S</u> )      |
| フォルダ<br>⑤ Outlook Express<br>□ ⑦ ローカルフォルダ<br>□ ◎ 受信トレイ<br>□ ⑦ 送信トレイ                 | メッセージ ルール(E)         い           Windows メッセンジャ         0           自分のオンライン状態(2)         0           アカウント(A)         0        | メール( <u>M)</u><br>ニュース( <u>M)</u><br>禁止された送信者の一覧(S)<br>合計  |
| フォルダ<br>⑤ Outlook Express<br>□ ⑦ ローカルフォルダ<br>□ ◎ 受信トレイ<br>□ ◎ 送信トレイ<br>□ ◎ 送信ネみアイテム | メッセージ ルール(E)         )           Windows メッセンジャ         )           自分のオンライン状態(2)         )           アカウント(A)         オプション(Q) | メール( <u>M)<br/>ニュ・ス化り</u><br>禁止された送信者の一覧( <u>S</u> )<br>合計 |

5.「新規作成」をクリック。

| メッセージ ルール                            | <u>? ×</u>                                                                                |
|--------------------------------------|-------------------------------------------------------------------------------------------|
| メール ルール  ニュース ルール  禁止された送信者          |                                                                                           |
| 次のルールがメール メッセージに適用されます。              |                                                                                           |
|                                      | 新規作成( <u>N</u> )<br>変更( <u>M</u> )<br>コピー( <u>C</u> )<br>削除( <u>R</u> )<br>適用( <u>A</u> ) |
|                                      |                                                                                           |
| ーーーーーーーーーーーーーーーーーーーーーーーーーーーーーーーーーーーー |                                                                                           |
|                                      |                                                                                           |
| [                                    | OK キャンセル                                                                                  |

6. "件名に指定した言葉が含まれる場合"にチェックを入れ、"指定した言葉が含まれる" をクリック。

| 新規のメール ルール                                                 | ? × |
|------------------------------------------------------------|-----|
| 条件およびアクションを選択してから、説明に値を入力してください。                           |     |
| 1. ルールの条件を選択してください( <u>C</u> ):                            |     |
| 口送信者にユーザーが会まれている場合                                         |     |
| ●件名に指定した言葉が含まれる場合                                          |     |
| □ かりだ シキ 火に指定した言葉が言たれる場合 □ 応失にコーザーが今まれている場合                | •   |
| 2. ルールのアクションを選択してください( <u>A</u> ):                         |     |
| □ 指定したフォルダに移動する                                            |     |
| □ 指定したフォルダ(こコピーする                                          |     |
| □ 貯庫する<br> □ 指定したユニザニ(「転送する                                | •   |
| 3. ルールの説明(下線をクリックすると編集できます)( <u>D</u> ):                   |     |
| メッセージを受信してから、このルールを適用する<br>件名 <mark>に指定した言葉が含まれる</mark> 場合 |     |
| 4. ルール名(N):                                                |     |
| 新規のメール ルール #1                                              |     |
|                                                            |     |
| OK                                                         |     |

7. 単語の入力欄に「meiwaku」と入力後、追加をクリックし、OK をクリック。

| 単語の入力                          | ×              |
|--------------------------------|----------------|
| 単語または文字列を入力してから、〔追加〕 をクリックしてくだ | τι <u>π</u>    |
| meiwaku                        | 追加( <u>A</u> ) |
| 単語(10):                        |                |
| 件名に次の文字列が含まれている場合              | 削除( <u>R</u> ) |
|                                | オプション(0)       |
|                                |                |
|                                |                |
| ОК                             | *#>\UUI        |

8. "指定したフォルダに移動する"にチェックを入れ、"指定したフォルダ"をクリック。 ※<u>なお、ルールのアクションで「削除する」や「サーバから削除する」を選択すると、所定のフォルダに</u> 移動することなしに削除してしまうことも可能です。

但し、そのようなルールのアクションを設定した場合、[meiwaku]と診断されたメールは完全に消去さ れ取り戻すことはできませんので、予めご了承ください。

| 新規のメール ルール                                                                                                    | ? × |
|----------------------------------------------------------------------------------------------------|-----|
| 条件およびアクションを選択してから、説明に値を入力してください。                                                                                                    |     |
| 1. ルールの条件を選択してください( <u>C</u> ):                                                                                                    |     |
| <ul> <li>□ 送信者にユーザーが含まれている場合</li> <li>☑ 件名に指定した言葉が含まれる場合</li> <li>□ メッセージ本文に指定した言葉が含まれる場合</li> <li>□ 応告(□ □ = # = # &gt; # &gt; + # </li> <li>□ 応告(□ □ = # = # &gt; # &gt; + # </li> <li>2 = U= U(D) 2 / 2 / 2 / 2 / 2 / 2 / 2 / 2 / 2 / 2</li></ul> | •   |
| <ul> <li>2.10 10079999 2.24 (OC (2.25) m)</li> <li>● 指定したフォルダに移動する</li> <li>□ 指定したフォルダにごとつする</li> <li>□ 削除する</li> <li>□ 歩空したっ - ザー(1転送ける)</li> <li>3.10 - 10 (2010)</li> </ul>                                                                       | •   |
| メッセージを受信してから、このルールを適用する<br><u>件名に'meiwaku' を含む</u> 場合<br><mark>指定したフォルダに</mark> 移動する                                                                                                    |     |
| 4. ルール名(N):<br> 新規のメール ルール #1                                                                                                    |     |
| OK キャンセル                                                                                                    |     |

9. meiwaku※を選択して「OK」をクリック。

(※ここで移動したいフォルダを任意名称のフォルダや「削除済みアイテム」など、任意 に設定していただいても構いません。)

| 移動                                  | ×                |   |
|-------------------------------------|------------------|---|
| アイテムの移動先:                           | ОК               | 2 |
| 🧊 Outlook Express<br>白- 🧐 ローカル フォルダ | キャンセル            |   |
| ● 愛信トレイ                             | <u>新規フォルダ(N)</u> |   |
| ● 送信済みアイテム                          |                  |   |
| ◎ 下書き                               |                  |   |
|                                     |                  |   |
|                                     |                  |   |
|                                     |                  |   |
|                                     |                  |   |
|                                     |                  |   |

10. ルール名に meiwaku と入力後、「OK」をクリック。

(※ここでは、meiwakuにしましたが、ルール名は任意の名称で構いません。)

| 新規のメール ルール                         | <u>?</u> × |
|------------------------------------|------------|
| 条件およびアクションを選択してから、説明に値を入力してください。   |            |
| 1. ルールの条件を選択してください( <u>C</u> ):    |            |
| □ 送信者にユーザーが含まれている場合                | -          |
| ▶ 【● 件名に指定した言葉が含まれる場合              |            |
| □ スツゼーン本文に指定した言葉が含まれる場合            | -          |
| 2. ルールのアクションを選択してください( <u>A</u> ): |            |
| ☑ 指定したフォルダに移動する                    |            |
| □ 指定したフォルダにコピーする                   |            |
| □ □ 削除する                           | -          |
| 3. ルールの説明(下線をクリックすると編集できます)(D):    |            |
| メッセージを受信してから、このルールを適用する            |            |
| 件名に <u>'meiwaku'を含む</u> 場合         |            |
| m <u>enwaku</u> に移動する              |            |
| <u>4. ルール名(N)</u> :                |            |
| (meiwaku                           |            |
|                                    |            |
|                                    | <u>~  </u> |

11.「OK」をクリック。

| メッセージ ルール                                                                      |    | <u>? ×</u>                                                                         |
|--------------------------------------------------------------------------------|----|------------------------------------------------------------------------------------|
| メール ルール   ニュース ルール   禁止された送信者  <br>次のルールがメール メッセージに適用されます。                     |    |                                                                                    |
| <b>⊠</b> meiwaku                                                               |    | (新規作成( <u>N</u> )…) 変更( <u>M</u> )… ⊐ピー( <u>C</u> ) 削除( <u>R</u> ) 適用( <u>A</u> )… |
| ,<br>上へ(U) 下へ(D)<br>仕訳(ナルールの説明(下線をクリックすると編集できます)(L):                           |    |                                                                                    |
| メッセージを受信してから、このルールを適用する<br>件名に <u>"meiwaku" を含む</u> 場合<br><u>meiwaku</u> に移動する |    |                                                                                    |
|                                                                                | ОК | キャンセル                                                                              |

12. 受信すると件名に meiwaku がついたメールは今後 meiwaku フォルダに自動的に移

動します。

| 🇐 受信トレイ - Out    | tlook I               | Expres | s  |      |  |  |
|------------------|-----------------------|--------|----|------|--|--|
| 」 ファイル(E) 編録     | <b>≢</b> ( <u>E</u> ) | 表示     | Ś  | ツール( |  |  |
| D.               | 2                     | P      | Ś  | φ.   |  |  |
| メールの作成           | 返                     | É E    | 全員 | へ返信  |  |  |
| � 受信トレイ          |                       |        |    |      |  |  |
| フォルダ             |                       |        | ×  | !    |  |  |
| 🎲 Outlook Expres | s                     |        |    |      |  |  |
| 🗄 🧐 ローカル フォ.     | ルダ                    |        |    |      |  |  |
|                  |                       |        |    |      |  |  |
|                  |                       |        |    |      |  |  |
| () 送信済みアイテム      |                       |        |    |      |  |  |
| 💮 削除済みアイテム       |                       |        |    |      |  |  |
| き書不 🐶            |                       |        |    |      |  |  |
| 🦟 🍘 meiwaku (1)  |                       |        |    |      |  |  |
|                  |                       |        |    |      |  |  |